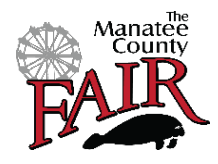

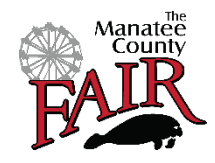

Revised July 2024 for Manatee County Fair 2025

| Setting up exhibitors   | Pages 2 – 5   |
|-------------------------|---------------|
| Cart Entries:           |               |
| Beef Breeding           | Page 6        |
| Market Steer            | Page 7        |
| Dairy Cattle            | Page 8        |
| Dairy Goat              | Page 9        |
| Dogs                    | Page 10       |
| FNGLA (Plants)          | Page 11       |
| Horse                   | Page 12       |
| Poultry                 | Page 13       |
| Rabbit                  | Page 14       |
| Swine                   | Page 15       |
| Security pass/t-shirt   | Page 16       |
| Designated Exhibitors   | Page 16       |
| FFA and Club Entries    | Page 17       |
| Complete the purchase   | Page 18       |
| Group/Family (Optional) | Pages 19 - 21 |
| ShoWorks Passport       | Page 22 – 24  |
| Quick Access QR         | Page 24       |

Welcome to the Manatee County Fair!!! We are looking forward to an exciting time in January 2025. These instructions are to assist you when entering your projects into the fair. We use the program referred to as "ShoWorks". Please refer to the checklists, not only for the exhibitor required information but also for your entries, to insure you have all of the information you need before you sit down to begin the online entry process. You will launch to the ShoWorks site from the Manatee County Fair website, under the Youth Ag Exhibits tab, look for the ShoWorks icon.

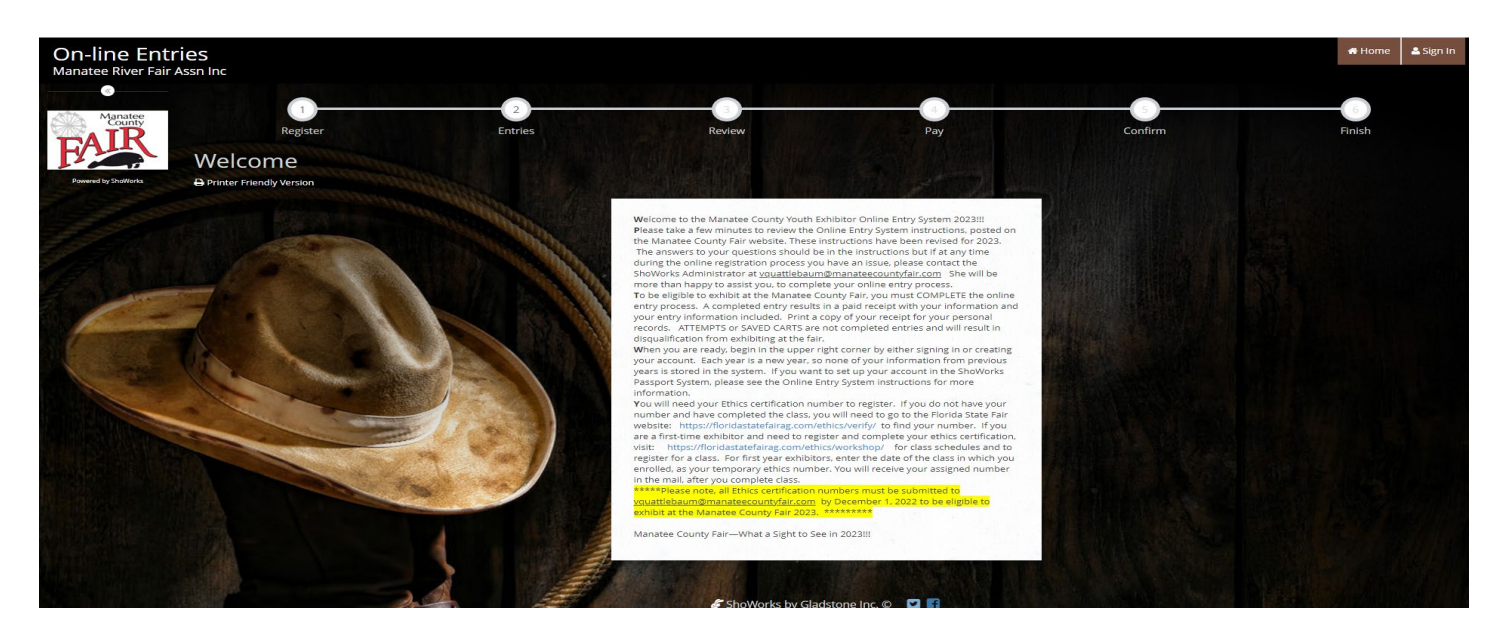

When you are directed to the ShoWorks online entry opening page, you will be at the welcome screen. Review the information on the Welcome screen. The Manatee County fair does not forward exhibitor information from year to year. All exhibitors will need to set up their account each year. You will begin by clicking on the upper right corner to sign-in.

| On-line Entri                                                                                                    | es                                                                                                    |                                                                         | 🕷 Home 🛛 🚨 Si | gn In |
|----------------------------------------------------------------------------------------------------|----------------------------------------------------------------------------------------------------|-------------------------------------------------------------------------|---------------|-------|
| Manatee River Fair As                                                                                                    | sn Inc                                                                                                    |                                                                         |               |       |
| Manatee                                                                                                    | Sign In                                                                                                    |                                                                         |               |       |
| FAIR                                                                                                    | <b>V</b> Tip: Will you be working with more than one exhibitor? Choose Quick Group if you will be submitting entries for multiple family | ly members or a group of exhibitors and check out all in the same cart. |               | ×     |
| Powered by ShoWorks                                                                                                    |                                                                                                    |                                                                         |               |       |
|                                                                                                    | l am a                                                                                                    | Choose a type 👻                                                         |               |       |
|                                                                                                    |                                                                                                    | Choose a type                                                           |               |       |
|                                                                                                    |                                                                                                    | Exhibitor<br>Ouick Group                                                |               |       |
|                                                                                                    |                                                                                                    | Passport                                                                |               |       |
|                                                                                                    |                                                                                                    | Administrator                                                           |               |       |
| and the second second s |                                                                                                    |                                                                         |               |       |
|                                                                                                    |                                                                                                    |                                                                         |               |       |
|                                                                                                    | A Long And Long                                                                                                    |                                                                         |               |       |

This drop-down box will appear. You have the options of a "exhibitor" (single exhibitor), "quick group" or "Passport." The "group" option would be used for a family with more than one exhibitor. This option allows you to enter all of the exhibitors in the family under one financial transaction. The receipt will list the individual exhibitors along with the entries they have entered. We will look at "Groups/Families" on page 19. "Passport" is a website and app option which will store your information from year to year, allowing you to quickly enter not only our fair but other fairs that accept ShoWorks Passport. More information about Passport is available on page 22 of these instructions.

| 1)<br>Register                                         | 2<br>Entries                                       |                                                                                                    | Review                                                                                                    | Pay                                                                  |                                 | Confirm |  |
|--------------------------------------------------------|----------------------------------------------------|----------------------------------------------------------------------------------------------------|----------------------------------------------------------------------------------------------------|----------------------------------------------------------------------|---------------------------------|---------|--|
| Registration                                           |                                                    |                                                                                                    |                                                                                                    |                                                                      |                                 |         |  |
| Tip:<br>Are you a family or group with multiple exhibi | tors? Sign in as a <b>Quick</b>                    | Group to submit entries for mult                                                                           | tiple family members or a gr                                                                                                    | roup of exhibitors and check o                                       | out all in the same cart.       |         |  |
|                                                        | First Name                                         | Belle                                                                                                    |                                                                                                    |                                                                      |                                 |         |  |
|                                                        | Last Name                                          | Quattlebaum                                                                                                |                                                                                                    |                                                                      |                                 |         |  |
|                                                        | It's free and lets you s<br>notifications when it' | or sign in<br>scurely keep your information and e<br>s time to show or entries have been j<br>Tell me more | using ShoWorks Passport<br>ntries <u>year-to-year</u> and reuse<br>judged and see your awards. '<br>own entries!<br>e about ShoWorks Passport | e across different fairs and show<br>Sign up now and begin keeping i | s. Get instant<br>track of your |         |  |
|                                                        | 🔵 l am a nev                                       | v exhibitor or have yet to                                                                                 | register this year                                                                                                    | I have previously r                                                  | egistered this year             |         |  |
| A TREA                                                 |                                                    |                                                                                                    | Contin                                                                                                    | ue 🗲                                                                 |                                 |         |  |

We will start with a single exhibitor. After selecting "exhibitor" from the drop-down options, the above screen will appear. You will enter first and last name of the exhibitor, selecting "I am a new exhibitor or have yet to register this year" (the first time you sign-in this year) then press the "continue" button at the bottom of the screen. After your initial transaction, you will be able to sign in again, using your name and password that you set up. You would simply select the second option, "I have previously registered this year."

## Exhibitor Check-list:

Have the following items before you begin this process.

- ✓ Exhibitor first and last name
- $\checkmark$  A password that can be remembered for the exhibitor to access account this year
- ✓ Address
- ✓ County
- ✓ Phone number
- ✓ Valid e-mail for exhibitor
- ✓ Exhibitor school attending
- ✓ Exhibitor date of birth
- ✓ Florida Ethics Certification Number –see further instructions regarding Ethics numbers on following page
- ✓ Parent name and contact information (phone number and email address)
- ✓ Exhibitor t-shirt size. For 2025, each registered exhibitor will receive a t-shirt with their paid security pass. The exhibitor security pass is automatically added to the cart.
- ✓ New 2025: Your age division for Showmanship. Your age is determined by your age on September 1, 2024. Cloverbuds 5-7 years old; Juniors 8-10 years old; Intermediate 11-13 years old and Seniors 14-19 years old.

| Exhibitor Information<br>Please provide the following information and click the Continue button at the bottom. Information | submitted may not be reflected in the local office for a delayed period of time. |
|----------------------------------------------------------------------------------------------------|----------------------------------------------------------------------------------|
| First Name                                                                                                    | Scrappy Mae                                                                      |
| Last Name                                                                                                    | Quattlebaum                                                                      |
| Password 🏶                                                                                                    |                                                                                  |
| Re-type Password 🋊                                                                                                    |                                                                                  |
| Address 🛊                                                                                                    |                                                                                  |
| Address2                                                                                                    |                                                                                  |
| City 🋊                                                                                                    |                                                                                  |
| State/Prov 🛊                                                                                                    |                                                                                  |
| Postal Code 🋊                                                                                                    |                                                                                  |
| County 🋊                                                                                                    |                                                                                  |
| Phone Number 🋊                                                                                                    | L. C. C. C. C. C. C. C. C. C. C. C. C. C.                                        |
| e-mail 🌲                                                                                                    |                                                                                  |
| Re-type e-mail 🛊                                                                                                    |                                                                                  |
| School 🋊                                                                                                    | Choose a School 🗸                                                                |
| Date of Birth 🍁                                                                                                    |                                                                                  |
| Ethics # 🋊                                                                                                    |                                                                                  |
| Parent Name 🛊                                                                                                    |                                                                                  |
| Parent email 🋊                                                                                                    |                                                                                  |
| Parent Phone 🋊                                                                                                    |                                                                                  |
| Exhibitor T-shirt 🛊                                                                                                    | Choose an Item V                                                                 |
|                                                                                                    | Continue 🔶                                                                       |
|                                                                                                    |                                                                                  |

You will notice the fields are marked with the blue asterisks. These fields must be completed before you can continue to the next page.

The "school" field is a drop-down field. If your school is not listed, select "Other School" in the county the school is located. Please email me the school name, so I can update the list, vquattlebaum@manateecountyfair.com.

The one field that may cause concern is the Ethics number. If you do not have your number because you have lost it or have never taken the class, please consult the "Ethics Certification Information" found on the Manatee County Fair Website >Fair Events>Youth Ag Exhibits. A full explanation of the Ethics Certification can be found there. If you do not fill in your Ethics number at the time of your registration, you will be responsible to send the number to vquattlebaum@manateecountyfair.com by December 1, 2024, to be eligible to participate in the Fair.

The next field is the Exhibitor T-shirt. Select your t-shirt size from the drop-down field. The t-shirts are available in four youth sizes and five adult sizes.

The last field is the Age division. Select your age division from the drop down menu. Remember, this is determined by your age on September 1, 2024.

Once all fields have been completed, press "continue" at the bottom of the page.

| On-line Entries<br>Manatee River Fair Assn | Inc                                                                                                    | • Hone 2 Sgn In             |
|--------------------------------------------|----------------------------------------------------------------------------------------------------|-----------------------------|
| Manatee                                    | Registration                                                                                                    | Berlew Pay Confirm Frich    |
| Powend by Shattorks                        | ✓ Confirm Registration Information The following information will be associated with your name. Any changes you make may not be reflected in the local office for a delayed period of time. | 2                           |
|                                            | First Name                                                                                                    | Scrappy Mae                 |
|                                            | Last Name                                                                                                    | Quattlebaum                 |
| 13                                         | Address                                                                                                    | 32115 Clay Gully Road       |
|                                            | Address 2                                                                                                    |                             |
|                                            | City                                                                                                    | Myakka City                 |
|                                            | State/Prov                                                                                                    | FL .                        |
|                                            | Postal Code                                                                                                    | 34251                       |
|                                            | County                                                                                                    | Manatee                     |
|                                            | Phone                                                                                                    | (941) 915-2096              |
| None of                                    | e-mail                                                                                                    | valerieqb@msn.com           |
|                                            | School                                                                                                    | MYAKKA CITY ELEMENTARY      |
|                                            | Exhibitor Date of Birth                                                                                                    | 01/21/2007                  |
|                                            | Ethics #                                                                                                    | 21FL1234                    |
|                                            | Parent Name                                                                                                    | Valerie Tiffany Quattiebaum |
|                                            | Parent email                                                                                                    | valerieqb@msn.com           |
| 1-2/4                                      | Parent Phone                                                                                                    | 9419152096                  |
|                                            | T-Shirt Size                                                                                                    | Youth Small                 |
|                                            |                                                                                                    | Continue 🗲                  |

This page will ask you to confirm the information you entered. Once you have confirmed your information, and press "continue" at the bottom of the page.

You are now ready to start filling your cart with fair entries. It is your choice as to the order you submit your items. As you add items to your cart, watch the upper left corner of the screen as the cart fills with your selections. Know your Area entry dates. Not all of the Areas are open at the same time. Consult the rules of each Area to see the dates entries will be accepted. All area rules are available at Manatee County Fair website > Fair Events>Youth AG exhibits.

Let's look at the different Areas. Each Area will have notes in the Special Instructions at the top of the page. Take note of those special instructions and reminders.

These written instructions include the path to find the area and a checklist of information required for the entry. All fields marked with a blue asterisk are required. When all required fields are complete, click "Add Entry to Cart."

## **BEEF BREEDING** SAMPLE ENTRY:

| Auto-fill from previous 🝷 |                                 |
|---------------------------|---------------------------------|
| * required                | Reef Breeding                   |
| Department                | beerbreeding                    |
| Division                  | Brahman Influence ×             |
| Class 🗱                   | 01 : Brahman Influence Heifer ~ |
| Animal Birth Date 🇚       | 06/01/2023                      |
| Tag ID 🧚                  | 221                             |
| Description               | White, Z-bar brand              |
| Club 🗱                    | Lakewood Ranch FFA ~            |
| Electronic ID 🗱           | 984059587898965                 |
| Animal Name               | Bertha                          |
| Animal Address 🇚          | 32115 Clay Gully Road           |
| 1ST Year in Species 🍀     | No ~                            |
|                           | Add Entry to Cart 🗸             |

## Beef Breeding: Registration open October 1, 2024 – October 27, 2024

- ✓ Select Department: Beef Breeding
- $\checkmark$  Select the correct division for your animal
- $\checkmark$  Select class one in the correct division
- $\checkmark$  Animal birth date
- ✓ Tag number, Flap Tag or Brand ID
- ✓ Description (optional)
- $\checkmark$  Club or Chapter through which you are exhibiting this animal
- ✓ USDA Premise Tag number "840 tag" number (15 digit number)
- ✓ Animal name (optional)
- ✓ Registration ID number with your breed association (required\* for registered animals)
- $\checkmark$  Animal Address, the address of the facility where your animal is housed for this project
- ✓ First year in Area, answer yes if this is the first time you have exhibited in Beef Breeding.

### **MARKET STEER (BEEF)** SAMPLE ENTRY:

| Auto-fill from previous |                       |                     |   |
|-------------------------|-----------------------|---------------------|---|
| * required              |                       |                     |   |
| Department              | Beef                  |                     | ~ |
| Division                | Manlash Channe        |                     |   |
| DIVISION                | Market Steer          |                     | ~ |
| Animal Birth Date 🌟     | 02/29/2020            |                     |   |
|                         |                       |                     |   |
| Club 🗱                  | Lakewood Ranch FFA    |                     | ~ |
| Electronic ID           | 840123456789101       |                     |   |
|                         |                       |                     |   |
| Animal Address 🍀        | 32115 Clay Gully Road |                     |   |
| 1ST Vear in Species 🕏   | Ves                   | ~                   |   |
| ist tear in species 🛖   | 105                   |                     |   |
| 1ST Market Animal 🇱     | No                    | ~                   |   |
|                         |                       |                     |   |
|                         |                       | Add Entry to Cart 🗸 |   |
|                         |                       |                     |   |

## Market Steer (Beef): Registration open August 1, 2024– August 8, 2024

- ✓ Select Department Beef
- ✓ Select Division Market Steer
- ✓ Animal Birthdate
- $\checkmark$  Club or Chapter through which you are exhibiting this animal
- ✓ USDA Premise Id Tag number "840 Tag" (If you have this before arrival at weigh-in please provide)
- $\checkmark$  Animal Address, the address of the facility where your animal is housed for this project
- ✓ First year in Area, answer yes if this is the first time you have exhibited in the Beef project
- ✓ First year exhibiting a market animal. If this is your first year exhibiting a market animal (sold at the Manatee County Fair Auction), you would answer "Yes". BUT if you have exhibited a market animal in past years (a swine for example) then your would select "No".

# **DAIRY CATTLE** SAMPLE ENTRY:

| * required            | Deine Cattle                                       |                                       |
|-----------------------|----------------------------------------------------|---------------------------------------|
| Department            | Dairy Cattle                                       | · · · · · · · · · · · · · · · · · · · |
| Division              | Dairy Cattle                                       | ~                                     |
| Class 🗚               | 01 : Fall Heifer Calf: Sept. 1, 2024-Nov. 30, 2024 | ~                                     |
| Breed 🧚               | Holstein                                           | ~                                     |
| Animal Birth Date 🇚   | 9/1/2024                                           |                                       |
| Tag ID 🌟              | 52568                                              |                                       |
| Club 🇚                | Lakewood Ranch FFA                                 | ~                                     |
| Electronic ID ≉       | 840525680907207                                    |                                       |
| Animal Name           | Spots                                              |                                       |
| Registration ID       |                                                    |                                       |
| Animal Address 🍀      | 32115 Clay Gully Road                              |                                       |
| 1ST Year in Species 🌟 | No                                                 |                                       |

### Dairy: Registration open October 1, 2024– October 27, 2024

- ✓ Select Department: Dairy Cattle
- ✓ Select Division Dairy Cattle
- $\checkmark$  Select Class (Animals are classified by the animal birthdate.).
- ✓ Select Breed
- ✓ Animal Birthdate
- ✓ Tag ID (visual tag)
- $\checkmark$  Club or Chapter through which you are exhibiting this animal
- ✓ USDA Premise tag number "840 Tag" number (15 digit number)
- ✓ Animal name (optional)
- ✓ Registration ID (for registered animals)
- $\checkmark$  Animal Address, the address of the facility where your animal is housed for this project
- ✓ First year in Area, answer yes if this is the first time you have exhibited in the Dairy Cattle project

## **DAIRY GOAT** SAMPLE ENTRY:

| Auto-fill from previous 👻 |                                                                        |  |
|---------------------------|------------------------------------------------------------------------|--|
| * required                | Deire Cest                                                             |  |
| Department                | Dairy Goat ~                                                           |  |
| Division                  | Dairy Goat 🗸                                                           |  |
| Class 🗱                   | 01 : Senior doe kids: 4 - 8 months, born May 1, 2024-August 31, 2024 × |  |
| Breed 🌟                   | La Mancha 🗸                                                            |  |
| Animal Birth Date 粩       | 5/2/2024                                                               |  |
| Tag ID 🌟                  | 525                                                                    |  |
| Club 🌟                    | Lakewood Ranch FFA 🔹                                                   |  |
| Animal Name 🌟             | La Goat                                                                |  |
| Animal Address 🌟          | 32115 Clay Gully Road                                                  |  |
| 1ST Year in Species 🍀     | Yes ~                                                                  |  |
|                           | Add Entry to Cart 🛛 🖌                                                  |  |

## Dairy Goat: Registration open October 1, 2024 – October 27, 2024

- ✓ Select Department: Dairy Goat
- ✓ Select Division: Dairy Goat
- ✓ Select Class
- ✓ Select Breed
- ✓ Animal Birthdate
- ✓ Tag Id
- $\checkmark$  Club or Chapter through which you are exhibiting this animal
- $\checkmark$  Animal name
- ✓ Animal Address, the address of the facility where your animal is housed for this project
- ✓ First year in Area, answer yes if this is the first time you have exhibited in the Dairy Goat project

# **DOGS** SAMPLE ENTRY:

| the second second second second second second second second second second second second second second second se                                                                       | Dogs                                                                                                    |  |  |
|----------------------------------------------------------------------------------------------------|----------------------------------------------------------------------------------------------------|--|--|
| Division                                                                                                    | Dogs                                                                                                    |  |  |
| Class 🗱                                                                                                    | <ul> <li>00 : MRFA Entry Fee</li> <li>01 : Showmanship: Basic</li> <li>02 : Showmanship: Novice</li> <li>03 : Showmanship: Open</li> <li>04 : Showmanship: Excellent</li> <li>05 : Obedience: Basic</li> <li>06 : Obedience: Sub-Novice A</li> <li>07 : Obedience: Sub-Novice B</li> <li>08 : Obedience: Novice A</li> <li>10 : Obedience: Novice A</li> <li>10 : Obedience: Novice A</li> <li>11 : Obedience: Open</li> <li>12 : Obedience: Utility</li> <li>13 : Obedience: Brace</li> <li>14 : Obedience: Team</li> <li>15 : Agility: On-leash</li> <li>16 : Agility: Off-leash</li> <li>17 : Cloverbud Showmanship Participation</li> </ul> |  |  |
|                                                                                                    |                                                                                                    |  |  |
| Animal Birth Date 🛊                                                                                                    | 08/01/2020                                                                                                    |  |  |
| Animal Birth Date 🗚<br>Club 🗱                                                                                                    | 08/01/2020<br>Lakewood Ranch FFA                                                                                                    |  |  |
| Animal Birth Date 🛊<br>Club 🋊<br>Animal Name 🋊                                                                                                    | 08/01/2020<br>Lakewood Ranch FFA<br>Belle                                                                                                    |  |  |
| Animal Birth Date <b>*</b><br>Club <b>*</b><br>Animal Name <b>*</b><br>Dog's Breed <b>*</b>                                                                                           | 08/01/2020<br>Lakewood Ranch FFA<br>Belle<br>Golden Retriever                                                                                                    |  |  |
| Animal Birth Date <b>*</b><br>Club <b>*</b><br>Animal Name <b>*</b><br>Dog's Breed <b>*</b><br>Dog's Titles                                                                           | 08/01/2020<br>Lakewood Ranch FFA<br>Belle<br>Golden Retriever                                                                                                    |  |  |
| Animal Birth Date <b>*</b><br>Club <b>*</b><br>Animal Name <b>*</b><br>Dog's Breed <b>*</b><br>Dog's Titles<br>Team Contest Members                                                   | 08/01/2020 Lakewood Ranch FFA Belle Golden Retriever                                                                                                    |  |  |
| Animal Birth Date <b>*</b><br>Club <b>*</b><br>Animal Name <b>*</b><br>Dog's Breed <b>*</b><br>Dog's Titles<br>Team Contest Members<br>Animal Address <b>*</b>                        | 08/01/2020<br>Lakewood Ranch FFA<br>Belle<br>Golden Retriever<br>32115 Clay Gully Road                                                                                                    |  |  |
| Animal Birth Date <b>*</b><br>Club <b>*</b><br>Animal Name <b>*</b><br>Dog's Breed <b>*</b><br>Dog's Titles<br>Team Contest Members<br>Animal Address <b>*</b><br>Agility Jump Height | 08/01/2020<br>Lakewood Ranch FFA<br>Belle<br>Golden Retriever<br>32115 Clay Gully Road<br>Choose an Item                                                                                                    |  |  |

#### Dogs: Registration open October 1, 2024 – October 27, 2024

- ✓ Select Department: Dogs
- ✓ Select Division: Dogs
- ✓ Select Class 00 for the Manatee County Fair Fee (select this on your first dog entry only. Dog exhibitors pay a flat fee for entry, the number of animals and classes are included in the fee, Cloverbuds do not need to select the MRFA fee to participate. Cloverbuds only select class 17 to participate )
- ✓ Select Classes (you are allowed to enter multiple dogs, but only one dog can have a showmanship class attached to it)
- $\checkmark$  Club or Chapter through which you are exhibiting this animal
- ✓ Dog's name (Animal Name)
- ✓ Dog's Breed
- ✓ Titles the Dog has earned (optional)
- $\checkmark$  Team members if participating in the team contest
- ✓ Animal Address, the address of the facility where your animal is housed for this project
- ✓ Agility height of jump (4", 8", 12", 16", 20", 24") Select the height if you chose an agility class
- ✓ First year in Area, answer yes if this is the first time you have exhibited in the Dog project

# **FNGLA (PLANTS)** SAMPLE ENTRY:

| Auto-fill from previous • |                       |     |  |
|---------------------------|-----------------------|-----|--|
| * required Department     | Plants (FNGLA)        | ۷   |  |
| Division                  | Plants (FNGLA)        | ~   |  |
| Class 🌲                   | A : Woody Ornamentals | ~   |  |
| Club 🍁                    | Lakewood Ranch FFA    | ~   |  |
| Common Name 🍁             | Red Maple             |     |  |
| Scientific Name 🍁         | Acer Rubrum           |     |  |
| "Other" Container         |                       |     |  |
| Container Quantity 🍁      | 2                     |     |  |
| Extra Plants 🋊            | 1                     |     |  |
| Container Type 🍀          | Pot ~                 |     |  |
| Container "Pot" Size      | 7 Gallon 🗸            |     |  |
| 1ST Year in Species 🍁     | Yes 🗸                 |     |  |
|                           | Add 1 Entry to Cart   | • - |  |

Plants (FNGLA): Registration open October 1, 2024– October 11, 2024

- ✓ Select Department: Plants (FNGLA)
- ✓ Select Division: Plants (FNGLA)
- ✓ Select Class: See Appendix 1 Plant Classes, in the Manatee County Fair FNGLA Rules 2025
- $\checkmark$  Club or Chapter through which you are exhibiting this project
- ✓ "Other" Container: Use this field if you use "Other" as your container type (below)
- ✓ Common Name: See "Appendix 1, Plant Classes" in the Manatee County Fair FNGLA Rules 2025
- ✓ Scientific Name: See "Appendix 1, Plant Classes", in the Manatee County Fair FNGLA Rules 2025
- ✓ Container Quantity: See "Plant Entry Specifications", FNGLA Rules for minimum number of plants
- ✓ Extra Plants: See "Plant Entry Specifications", FNGLA Rules for number of extra plants allowed to be tagged
- ✓ Container Type: Drop down and select your container, if not listed, select "Other" and fill in "Other" Container field (above)
- ✓ Container "Pot" Size: If you select "Pot" as your container type, then select size of "Pot" from drop down field
- ✓ First year in Area, answer yes if this is the first time you have exhibited in the FNGLA (Plant) project

# HORSE SAMPLE ENTRY:

lous... -

| Department            | Horse                                                                                                    | ¥ |
|-----------------------|----------------------------------------------------------------------------------------------------|---|
| Division              | Horse                                                                                                    | * |
| Class *               | <ul> <li>00: MRFA Entry Fee</li> <li>01: Grade Mares (Conformation)</li> <li>02: Grade Galdings (Conformation)</li> <li>03: Registered Galdings (Conformation)</li> <li>04: Registered Galdings (Conformation)</li> <li>05: Senior Western or English Showmanship</li> <li>06: Junior Western or English Showmanship</li> <li>07: Walk Trot English Desemer Pleasure (cannot enter canter/lope class)</li> <li>09: Senior English Pleasure</li> <li>11: Senior English Pleasure</li> <li>13: English or Western Pleasure</li> <li>14: Senior Western Pleasure</li> <li>15: Junior Western Pleasure</li> <li>15: Senior Western Pleasure</li> <li>16: Senior Western Pleasure</li> <li>16: Senior Western Pleasure</li> <li>16: Senior Western Pleasure</li> <li>16: Senior Western Pleasure</li> <li>17: Junior Rach Riding</li> <li>20: Senior Ranch Riding</li> <li>21: Junior Poles</li> <li>21: Junior Bareis</li> <li>22: Stak Pace</li> <li>23: Senior Barreis</li> </ul> |   |
| Gender 🋊              | Stallion<br>Mare<br>@ Gelding                                                                                                    |   |
| Club 🍁                | Lakewood Ranch FFA                                                                                                    | ~ |
| Animal Name 🋊         | Patches                                                                                                    |   |
| Coggins # 🍁           | AIE67865                                                                                                    |   |
| Animal Address 🋊      | 32115 Clay Gully Road                                                                                                    |   |
| Rider Age on 1/1/25 🛊 | 14                                                                                                    |   |
| Class 13 December 1   | Western V                                                                                                    |   |
| Class 15 Diessage     |                                                                                                    |   |

#### Horses: Registration open October 1, 2024 – October 27, 2024

- ✓ Select Department: Horse
- ✓ Select Division: Horse
- ✓ Select Class 00 for the Manatee County Fair Fee (select this on your first horse entry only. Horse fees are a flat fee, the number of horses and classes are covered under one fee)
- ✓ Select classes applicable to first animal (Exhibitors are allowed to enter more than one class with an animal entry, see rules for specific class descriptions and limitations on classes)
- ✓ Select your horse's gender
- $\checkmark$  Club or Chapter through which you are exhibiting this animal
- ✓ Animal's name
- ✓ Coggins Number
- ✓ Animal Address, the address of the facility where your animal is housed for this project
- ✓ Age of the Rider on January 1, 2025
- ✓ Class 13 Dressage. New class added to the program this year. If you select Class 13 Dressage, you must select which discipline you will be participating, Western or English
- ✓ First year in Area, answer yes if this is the first time you have exhibited in the Horse project

#### POULTRY

| Auto-fill from previous 🔻 |                   |                       |
|---------------------------|-------------------|-----------------------|
| * required                |                   |                       |
|                           | Department        | Poultry ~             |
|                           | Division          | Dantama               |
|                           | Division          | Bantams               |
|                           |                   | Choose a Division     |
|                           | Class 🗱           | Bantams               |
|                           |                   | Duck                  |
|                           | Breed 🗱           | Geese                 |
|                           |                   | Large Fowl (Standard) |
|                           | Club 🗱            | Layer Pen             |
|                           |                   | Meat Pen (Poultry)    |
|                           | Poultry Variety 🗱 | Turkey                |
|                           |                   | Chaosa an Itam        |
|                           | Sex of Poultry 🗱  | Choose an item Y      |

#### Poultry: Registration open October 26, 2024– October 27, 2024

- ✓ Select Department: Poultry
- ✓ Select Division: This will be provided by Poultry committee at mandatory meeting
- ✓ Class and Breed: This will be provided by Poultry committee at mandatory meeting (Cloverbuds will select the class "Cloverbud Participation" available under each division)
- ✓ Tag ID, unique identifier for your bird
- $\checkmark$  Club or Chapter through which you are exhibiting this animal
- ✓ Animal Name (Optional)
- ✓ Animal Address: the address of the facility where your animal is housed for this project
- ✓ Poultry Variety This will be provided by Poultry committee at the mandatory meeting
- $\checkmark$  Sex of Poultry: This will be provided by Poultry committee at the mandatory meeting
- ✓ First year in Area: answer yes if this is the first time you have exhibited in the Poultry project

Poultry committee will be meeting with each exhibitor at the mandatory meeting to assist each exhibitor with the required information, providing the exhibitor with a sheet of paper with the notations.

#### SAMPLE POULTRY ENTRY:

| Department            | Poultry               | ~        |
|-----------------------|-----------------------|----------|
| Division              | Bantams               | ~        |
| Class 🛊               | 02 : Modern Game      | ~        |
| Breed 🗱               | Buckeyes              | ~        |
| Tag ID 🗱              | 123                   |          |
| Club 🇚                | Lakewood Ranch FFA    | ~        |
| Animal Name           | Petra                 |          |
| Variety 🗱             | Black                 |          |
|                       |                       |          |
| Animal Address 🗱      | 32115 Clay Gully Road |          |
| Sex of Poultry 🗱      | Pullet ~              |          |
| 1ST Year in Species 🗱 | Yes 🗸                 |          |
|                       | Add Entry to          | o Cart 🗸 |

# **RABBIT** SAMPLE ENTRY:

| Auto-fill from previous * |                                                             |                          |
|---------------------------|-------------------------------------------------------------|--------------------------|
| * required Department     | Rabbit                                                      | ~                        |
| '<br>Division             | Pablit                                                      |                          |
|                           |                                                             |                          |
| Class •                   | G : CLASS SIX: Intermediate Buck (SIX months to eight month | s or olderDay of Show) 🗸 |
| Breed 🏶                   | Checkered Giant                                             | ×                        |
| Tag ID 🋊                  | 525                                                         |                          |
| Club 🏶                    | Lakewood Ranch FFA                                          | ~                        |
| Animal Name               | Clucky                                                      |                          |
| Variety 🋊                 | Black                                                       |                          |
|                           |                                                             |                          |
| Animal Address 🕷          | 32115 Clay Gully Road                                       |                          |
| Sex of Rabbit 🍁           | Doe 🗸                                                       |                          |
| 1ST Year in Species 🏶     | Yes 🗸                                                       |                          |
|                           |                                                             |                          |

### Rabbit: Registration open October 26, 2024– October 27, 2024

- ✓ Select Department: Rabbit
- ✓ Select Division: Rabbit
- ✓ Class will be provided by the Rabbit Committee at check-in. Cloverbud's select class "M" Cloverbud participation
- ✓ Breed and Tag ID (will be provided by Rabbit Committee)
- $\checkmark$  Club or Chapter through which you are exhibiting this animal
- ✓ Animal Name
- ✓ Variety will be provided by the Rabbit Committee
- ✓ Animal Address: the address of the facility where your animal is housed for this project
- ✓ Sex of Rabbit, select "Doe" or "Buck"
- ✓ First year in Area: answer yes if this is the first time you have exhibited in the Rabbit project

The Rabbit committee will be meeting with each exhibitor at the mandatory meeting to assist each exhibitor with the required information, providing the exhibitor with a copy of your information to be used for entries.

### **SWINE** SAMPLE ENTRY:

| Auto-fill from previous * |                       |   |
|---------------------------|-----------------------|---|
| * required Department     | Swine                 | ~ |
| Division                  | Swine                 | ~ |
| Breed                     | Chester White         | ~ |
| Animal Birth Date         | 06/01/2024            |   |
| Tag ID                    | 525                   |   |
| Club ≉                    | Lakewood Ranch FFA    | ~ |
| Electronic ID             | 840123156452151       |   |
| Animal Name               | Patches               |   |
| Animal Address 🌲          | 32115 Clay Gully Road |   |
| 1ST Year in Species 🌲     | Yes 🗸                 |   |
| 1ST Market Animal 🍁       | No                    |   |
|                           | Add Entry to Cart 🖌   |   |

### Swine: Registration September 16, 2024 – October 3, 2024

- ✓ Select Department: Swine
- ✓ Select Division: Swine
- ✓ Breed (if your animal is a cross bred, select "Other")
- ✓ Animal Birthdate
- ✓ Tag ID \*\*\*Only enter a Manatee County Fair tag in this field. If you hog has not been tagged with a Manatee County Fair tag, leave this field blank.
- $\checkmark$  Club or Chapter through which you are exhibiting this animal
- ✓ USDA Premise "840 tag" number (if your animal has this tag before mandatory check-in, please enter here, it will be verified at the mandatory check-in) 15 digit number
- ✓ Animal Name (Optional)
- ✓ Animal Address: the address of the facility where your animal is housed for this project
- ✓ First year in Area: answer yes if this is the first time you have exhibited in the Swine project
- ✓ First year exhibiting a market animal. If this is your first year exhibiting a market animal (sold at the Manatee County Fair Auction), you would answer "Yes". BUT if you have exhibited a market animal in past years (a steer, for example) then you would select "No".

# SECURITY PASSES AND EXHIBIOR T-SHIRTS

In 2025, each exhibitor in the Manatee County Fair is required to purchase a security pass and a t-shirt. These items are automatically added to the exhibitor cart with their first purchase.

After you have completed your entries, you are prompted to press continue. This will take you to the "Items" Section. (Circle 3)

| On-line Entri<br>Manatee River Fair A | es<br>ssn Inc                                                                                                    |                                            |         |       |
|---------------------------------------|----------------------------------------------------------------------------------------------------|--------------------------------------------|---------|-------|
| 🖺 Save 🥒 Edit                         | <b></b>                                                                                                    |                                            | -0      | 3     |
| Te Your Entry Cart                    | Register                                                                                                    |                                            | Entries | Items |
| BRADSHAW QUATTL:<br>0 Items           | Additional Items                                                                                                 |                                            |         |       |
| C Auguston                            | Choose Quantities<br>Select the quantities for any items you wish to add by clicking                             | the + and - buttons, then dick "Continue". |         |       |
| FAIR                                  | $\clubsuit$ at least one kern of this is required<br>$\bigstar$ lends to the quarkity allowed apply to this item |                                            |         |       |
|                                       | Fee Items                                                                                                    | Amount Qty                                 | Total   |       |
|                                       | Exhibitor Security Pass<br>Subbor Security Past and Peter                                                        | \$30.00 1 + - \$3                          | 30.00   |       |
|                                       | A Family Security Pass                                                                                           | \$25.00 0 + - \$0                          | 0.00    |       |
|                                       | A Leader Security Pass                                                                                           | \$25.00 0 + - \$0                          | 0.00    |       |
|                                       |                                                                                                    |                                            |         |       |
| all states                            |                                                                                                    |                                            |         |       |

You will see the "Exhibitor Security Pass" has been automatically added to the cart. It is noted with a blue asterick.

This is also the opportunity to purchase Family Security Passes. You are allowed to purchase 4 security passes per FAMILY, not exhibitor. A family purchasing more security passes than allowed, will risk having the transaction voided.

Chapter Advisors and 4-H Leaders are able to purchase security passes. The list of approved advisors and leaders is provided to the fair office. Once the Family and Leader passes are added, press Continue.

A summary of the entries will be there to review. Changes can be made at this time. If all is correct, press continue to payment.

# **CHAPTER AND CLUB EXHIBITORS**

Chapter and Club exhibitors are encouraged to register in ShoWorks to purchase their security pass and t-shirts. Chapter exhibitors should set up an account and continue through the process to confirm their information (pages 2-5). Once they arrive at the screen to add entries, if the Advisor or Leader is entering the project, the exhibitor can press on the white circle at the top of the screen to "Items" and this will take them directly to the "Items" Area where the Exhibitor pass and Family passes can be added to the cart. You can then proceed to process payment. Again, a completed sale is payment and a transaction receipt.

# FFA CHAPTER AND 4-H CLUB ENTRIES

First Name: Name of the FFA Chapter or 4-H Club Last Name: "FFA Chapter" or "4-H Club"

A sample registration will look like this:

| Registration                                                                                                    |                                  |                                                                            |  |
|----------------------------------------------------------------------------------------------------|----------------------------------|----------------------------------------------------------------------------|--|
| Exhibitor Information<br>Please provide the following information and click the Continue button at the bottom. Information submitted may not be reflected in the local office for a delayed period of time. |                                  |                                                                            |  |
| First Name                                                                                                    | Parrish Community High School    |                                                                            |  |
| Last Name                                                                                                    | FFA Chapter                      |                                                                            |  |
| Password 🋊                                                                                                    | ••••••                           |                                                                            |  |
| Re-type Password 🌲                                                                                                    |                                  |                                                                            |  |
| Address 🋊                                                                                                    | 1234 Main Street                 |                                                                            |  |
| Address2                                                                                                    |                                  |                                                                            |  |
| City 🛊                                                                                                    | Parrish                          |                                                                            |  |
| State/Prov 🔹                                                                                                    | FL                               |                                                                            |  |
| Postal Code 🕸                                                                                                    | 34219                            |                                                                            |  |
| County 🗱                                                                                                    | Manatee                          |                                                                            |  |
| Phone Number 🛊                                                                                                    | (941) 555-1212                   |                                                                            |  |
| e-mail 🗰                                                                                                    | ADVISOREMAIL@EMAIL.COM           |                                                                            |  |
| Re-type e-mail 🛊                                                                                                    | ADVISOREMAIL@EMAIL.COM           |                                                                            |  |
| School 🋊                                                                                                    | PARRISH COMMUNITY HIGH   Manatee |                                                                            |  |
| Date of Birth 🕸                                                                                                    | 01/01/2024                       |                                                                            |  |
| Ethics # 🋊                                                                                                    | TBD                              |                                                                            |  |
| Parent Name 🛊                                                                                                    | ADVISOR NAMES                    |                                                                            |  |
| Parent email 🄹                                                                                                    | ADVISOR EMAILS                   |                                                                            |  |
| Parent Phone 🔹                                                                                                    | ADVISOR PH                       | Parent Phone is invalid. Enter a number between 49999999999 and 9999999999 |  |
| T-Shirt Size 🛊                                                                                                    | Adult Small 🗸                    |                                                                            |  |
|                                                                                                    |                                  |                                                                            |  |

# COMPLETE THE PURCHASE

| owing is a risk of items in your care, to remove an item, click the 🛪 button next to the item that | you want to remove, to ear an item, circline a button.                                                                                                    |                          |
|----------------------------------------------------------------------------------------------------|----------------------------------------------------------------------------------------------------|--------------------------|
|                                                                                                    | A You are not finished yet! You will still need to confirm in                                                                                                    | the upcoming steps.      |
| ou are also logged in as a Group, you may save time by adding entries for all of your exhibitors   | before checking out. To do this, click the ' <u>Add Entries for a different Exhibitor</u> ' button before                                                                                                    | attempting to check-out. |
|                                                                                                    |                                                                                                    |                          |
|                                                                                                    | Item Description                                                                                                    | Amount Edit Remove       |
|                                                                                                    | rom Landry's items:                                                                                                    | ✓ X                      |
|                                                                                                    | Deiry Class C4-Vinter Yearling Dec. 1. 2020-Feb. 28. 2021<br>the Birch Date: 1/201/2020<br>Tag IO- 4597<br>Description Black and White<br>Club Burfab Creek FFA<br>Animal Name: Creo<br>Showmanship: Yea                   | \$15.00 🖌 🗶              |
|                                                                                                    | Total for Tom Landry with 1 entries<br>Add more entries for Tom Landry<br>Add Items for Tom Landry                                                                                                    | \$15.00                  |
|                                                                                                    | Belle Landry's items:                                                                                                    | 8 X                      |
|                                                                                                    | Beef Breeding Class: 01 - Brahman Influence<br>Birch Date (2)/29/2020<br>Tag (D: 123) Big (2) & Bahman<br>Club Manase Councy Junior Cattlemens 2-H<br>Aninal Mana: Brea<br>Registrazion (D: 50/4587421<br>Showmanship: Ves | \$15.00 🖌 🗶              |
| 1                                                                                                  | Dairy Goast Clauder Alphane Alphane Alphane Alphane Einith Dates (2012) 2023/2020<br>Trajle 10:133<br>Club Burfaco Creek FFA<br>Animal Name: (101 Read                                                                     | 55.00 🖌 🗶                |
|                                                                                                    | Total for Belle Landry with 2 entries<br>Add more entries for Belle Landry<br>Add items for Belle Landry                                                                                                    | \$20.00                  |
|                                                                                                    | 2 Total exhibitors in cart                                                                                                    |                          |
|                                                                                                    | 3 Total entries in cart:                                                                                                    | \$35.00                  |
|                                                                                                    | 0 Total additional items in cart:                                                                                                    | \$0.00                   |
|                                                                                                    | 3 TOTAL ITEMS IN CART:                                                                                                    | \$35.00                  |
|                                                                                                    | BALANCE DUE:                                                                                                    | \$35.00                  |

**Please review all entries for all exhibitors before you check out**. Once you have completed the purchase, you cannot change any information on the entries. You will be able to change information for the exhibitor when you log-in again. An example would be to change the Ethics number from the date of class to the number issued by the Florida State Fair.

Should you need to add an entry to an exhibitor, you would press on the blue line below the exhibitor's name "add more entries for \_\_\_\_\_."

Edits to individual entries can be done by pressing on the "pencil" icon next to the entry you need to edit. You will be taken to the entry screen of the item to edit, make the changes and press the "update" button at the bottom of the screen.

Please keep in mind, THE ENTRIES ARE NOT COMPLETE UNTIL THEY HAVE BEEN CHECKED OUT AND PAID IN FULL. All entries must be paid online through ShoWorks. After you have completed your sale, PRINT A COPY OF YOUR RECEIPT!!!!! ALL TRANSACTIONS ARE DATE AND TIME STAMPED, LATE ENTRIES WILL NOT BE ACCEPTED. The Areas are pre-set to close at the deadline. Plan accordingly, do not wait until the last minute to complete your entries.

Keep in mind you may not be able to register all of your projects at the same time. For example, an exhibitor who exhibits Market steer and Beef Breeding have dates several weeks apart. You will set up your account with the first project and then log-in to add the additional projects and pay for their entry fees.

If you have any questions or encounter any issues, please email Valerie Quattlebaum, the ShoWorks administrator, at <u>vquattlebaum@manateecountyfair.com</u>. I check this email often and will respond ASAP.

# **GROUP OR FAMILY ENTRIES (OPTIONAL)**

Families with more than one exhibitor, can consider using the "Group" option.

| On-line Entrie<br>Manatee River Fair As | es<br>sn Inc                                                      |
|-----------------------------------------|-------------------------------------------------------------------|
| Manatee                                 | Group                                                             |
| FAIR                                    | Please log in as a Group or you may choose to create a new Group. |
| Powered by ShoWorks                     | Group User Name                                                   |
|                                         | ○ I am a new group ○ I have previously registered                 |
|                                         | Continue 🗦                                                        |
|                                         |                                                                   |

Enter the group name and select a password. The rest of the fields are optional as they could be different for each exhibitor.

| On-line Entrie<br>Manatee River Fair Ass | S<br>sn Inc                                                 |                 |
|------------------------------------------|-------------------------------------------------------------|-----------------|
| Manatee                                  | Group                                                       |                 |
| FAIR                                     | New Group:<br>Here you can set any defaults for this group. |                 |
| Powered by ShoWorks                      | Group User Name                                             | Hamilton        |
|                                          | Password 🏶                                                  |                 |
| 2.5                                      | Re-type Password 🗱                                          |                 |
|                                          | e-mail (optional)                                           |                 |
|                                          | Default Club (optional)                                     | Choose a Club   |
| S Parts                                  | Default School (optional)                                   | Choose a School |
|                                          |                                                             | Continue 🗲      |

Once you have confirmed all of the group information is correct, you are ready to enter each member of the group and their entries.

| On-line Entrie<br>Manatee River Fair Ass | NS state of the state of the st | e Home        | Hello, Hamilton 👻 🕶        |
|------------------------------------------|----------------------------------------------------------------------------------------------------|---------------|----------------------------|
| Manatee<br>County                        | Account Information                                                                                                    |               |                            |
| Percent by ShoWorks                      | Welcome Hamilton!<br>Please select actions to add exhibitors and entries or review your Group account activities from the buttons below. Since you are logged in as a Group, you may also create multiple entries for many exhibitors all in one check-out process. Should you need to correct entrors or skip sections while adding entries, you may us op of page (once you have started the process) to click and jump to other locations. You can always cancet the process by logging out or closing your browser.                                                                                                    | se the progre | x<br>is indicator near the |
|                                          |                                                                                                    |               |                            |
|                                          | <ul> <li>Wew/Print transactions made by the Group</li> <li>4 Regin adding Exhibitors and Entries</li> </ul>                                                                                                    |               |                            |

By selecting the tab "Begin adding Exhibitors and Entries" you will be directed to the single exhibitor screen which is the same as a single exhibitor.

| On-line Entrie<br>Manatee River Fair Ass | 25<br>sn Inc                                                                                                    |                                                                                           |     |              | # Home Helio, Hamilton > + |
|------------------------------------------|----------------------------------------------------------------------------------------------------|-------------------------------------------------------------------------------------------|-----|--------------|----------------------------|
| FAIR                                     | Register Ent                                                                                                    | Devices Review                                                                            | Pey | 5<br>Cenfirm | 6<br>Finish                |
| Powered by SheWorks                      | Exhibitor Information<br>Please provide the following information and click the Continue button at the bottom. I | nformation submitted may not be reflected in the local office for a delayed period of tin | ne. |              | ×                          |
|                                          | First Name                                                                                                    | Eliza                                                                                     |     |              |                            |
|                                          | Last Name                                                                                                    | Hamilton                                                                                  |     |              |                            |
|                                          | Password 🌲                                                                                                    |                                                                                           |     |              |                            |
|                                          | Re-type Password 🕸                                                                                               |                                                                                           |     |              |                            |
|                                          | Address 🍁                                                                                                    | 123 Main Street                                                                           |     |              |                            |
|                                          | Address2                                                                                                    |                                                                                           |     |              |                            |
|                                          | City 🍁                                                                                                    | Myakka City                                                                               |     |              |                            |
|                                          | State/Prov 🍁                                                                                                    | FL                                                                                        |     |              |                            |
|                                          | Postal Code 🍁                                                                                                    | 34251                                                                                     |     |              |                            |
|                                          | Phone Number 🋊                                                                                                   | (941) 555-1234                                                                            |     |              |                            |
|                                          | e-mail 🋊                                                                                                    | ehamilton@yahoo.com                                                                       |     |              |                            |
|                                          | Re-type e-mail 🍁                                                                                                 | ehamilton@yahoo.com                                                                       |     |              |                            |
|                                          | Grade 🍁                                                                                                    | 9                                                                                         |     |              |                            |
|                                          | Date of Birth 🍁                                                                                                  | 09/10/2007                                                                                |     |              |                            |
|                                          | Ethics # 🕸                                                                                                    | 21FL4321                                                                                  |     |              |                            |
|                                          |                                                                                                    |                                                                                           |     |              |                            |

The screen is the same as the single exhibitor. All fields blue asterisks will need to be completed before you can continue to the next screen. (See pages 2-5 of this manual for detailed instructions) Press "Continue."

| On-line Entrie<br>Manatee River Fair Ass | NS<br>n Inc                                                                                                    | (#) Jone - Hong Javaban -> + |
|------------------------------------------|----------------------------------------------------------------------------------------------------|------------------------------|
| FAIR                                     | Register Entries Re                                                                                                    | Solver Pay Confirm Finan     |
| Powered by the Monte                     | ✓ Confirm Registration Information<br>The following information will be associated with your name. Any changes you make may not be reflected in the local office for a delayed period be period. | × of time.                   |
|                                          | First Name                                                                                                    | Eliza                        |
|                                          | Last Name                                                                                                    | Hamilton                     |
|                                          | Address                                                                                                    | 123 Main Street              |
|                                          | Address 2                                                                                                    |                              |
|                                          | City                                                                                                    | Myakka City                  |
|                                          | State/Prov                                                                                                    | FL.                          |
|                                          | Postal Code                                                                                                    | 34251                        |
|                                          | Phone                                                                                                    | (941) 555-1234               |
|                                          | e-mail                                                                                                    | ehamilton@yahoo.com          |
|                                          | Grade                                                                                                    | 9                            |
|                                          | Exhibitor Date of Birth                                                                                                    | 09/10/2007                   |
|                                          | Ethics #                                                                                                    | 21FL4321                     |
|                                          |                                                                                                    | Continue 🔶                   |
|                                          |                                                                                                    |                              |

This screen will ask you to confirm the information. If all is correct, press "Continue."

You are then able to enter items/entries into the cart for this exhibitor in the same manner as a single exhibitor.

| Save Save                                                                                                    | Register Entri                                                                                                    | as Review                       | (4)<br>Pay             | Confirm | 6<br>Finish |  |  |
|----------------------------------------------------------------------------------------------------|----------------------------------------------------------------------------------------------------|---------------------------------|------------------------|---------|-------------|--|--|
| ELIZA HAMILTON:<br>Horses \$0.00                                                                                                    | Entries                                                                                                    |                                 |                        |         |             |  |  |
| Horses         \$0.00           Horses         \$0.00           Horses         \$0.00           Horses         \$0.00           Horses         \$0.00           Horses         \$0.00 | 1 entry added One Exhibitor Security Pass entry has been added for 'Bica Hamilton'. You may continue to the next section at this time or select another Division to add more entries for Eliza Hamilton. |                                 |                        |         |             |  |  |
| Exhibitor Secu <u>\$25.00</u><br>7 Items \$75.00<br>TOTAL \$75.00                                                                                                    | Department                                                                                                    | All Departments                 | ~                      |         |             |  |  |
|                                                                                                    | Division                                                                                                    | Choose a Division               | ÷                      |         |             |  |  |
| Manatee                                                                                                    |                                                                                                    | 🔶 Add different Enery 🛛 🕅 Add a | mitar Entry Continue 🌖 |         |             |  |  |
| Powered by ShoWorks                                                                                                    |                                                                                                    |                                 |                        |         |             |  |  |
|                                                                                                    |                                                                                                    |                                 |                        |         |             |  |  |

Once you have completed the entries for the first exhibitor, from this screen, press the continue button.

|                                                                                         | A You                                        | are not finished yet! You will still need to confirm in the upco                                                                                                    | ming steps.      |        |
|-----------------------------------------------------------------------------------------|----------------------------------------------|----------------------------------------------------------------------------------------------------|------------------|--------|
| so logged in as a Group, you may save time by adding entries for all of your exhibitors | s before checking out. To do this, click the | Add Entries for a different Exhibitor' button before attempti                                                                                                    | ng to check-out. |        |
|                                                                                         | Item                                         | Description                                                                                                    | Amount Edit      | Remove |
|                                                                                         | Eliza Hamilton's ite                         | ms:                                                                                                    | 1                |        |
|                                                                                         | Horses                                       | Class: 01 - Grade Mares (Conformation)<br>Club: Avvesome Adventure 4-H<br>Animai Name: Pera<br>Coggins #: AIE67865<br>Rider Age on 1/1/22: 14<br>Horse Gender: Mare                                  | \$0.00 🥜         | ×      |
|                                                                                         | Horses                                       | Class: 08 - Walk Trot Equitation (cannot enter a canter/lope<br>class)<br>Club: Awesome Adventure 4-H<br>Animal Name: Petra<br>Coggins et: ALEFX065<br>Rider Age on 1/1/22: 14<br>Horse Geneter Mare | \$0.00 🥔         | ×      |
|                                                                                         | Horses                                       | Class: 12 - Senior Western Equitation<br>Club: Awesome Adventure 4-H<br>Animai Name: Pera<br>Coggins #: AIE67865<br>Rider Age on 11/122: 14<br>Horse Gender: Mare                                    | \$0.00 🥜         | ×      |
|                                                                                         | Horses                                       | Class: 13 - Junior English Pleasure<br>Club: Awesome Adventure 4-H<br>Animai Name: Pera<br>Coggins #: AI657865<br>Rider Age on 1/1/22: 14<br>Horse Gender: Mare                                      | \$0.00 🥜         | ×      |
|                                                                                         | Horses                                       | Class: 15 - Junior English Equitation<br>Club: Awesome Adventure 4-H<br>Animai Name: Pera<br>Coggins #: AIE67865<br>Rider Age on 1/1/22: 14<br>Horse Gender: Mare                                    | \$0.00 🥜         | ×      |
|                                                                                         | Family Livestock<br>Passes                   | Class: 2 - Purchase two(2) passes for immediate family                                                                                                    | \$50.00 🥜        | ×      |
|                                                                                         | Exhibitor Security Pa                        | ss Class: 01 - Exhibitor Security Pass                                                                                                    | \$25.00 🥖        | ×      |
|                                                                                         | Total for Eliza Hami                         | Iton with 7 entries                                                                                                    | \$75.00          |        |
|                                                                                         | 7 TOTAL ITEMS IN C                           | ART:                                                                                                    | \$75.00          |        |

You will be asked to confirm the entries for exhibitor number one. To add your next exhibitor, press the blue button "Add Entries for a different Exhibitor". This will take you back to the beginning of the group entry by asking you to add the first and last name of the exhibitor. You will continue this cycle until you have entered all of the exhibitors in your family. You can then proceed to check out with one payment for all of the exhibitors.

# SHOWORKS PASSPORT (OPTIONAL BUT RECOMMENDED)

You do have the option to set up your account through ShoWorks Passport. Passport is an online site and phone app which will store your information to be used from year to year and can be used to enter other fairs which accept ShoWorks Passport. The website for Passport is <u>https://passport.fairwire.com/passport.aspx</u> When entering your projects through Passport, you must be certain to select Manatee County Fair aka Manatee River Fair Association.

| Passport mak                                                                 | es vour fair entry easy!                                             |
|------------------------------------------------------------------------------|----------------------------------------------------------------------|
| 8-things a ShoWork                                                           | <s does="" for="" passport="" th="" you:<=""></s>                    |
| Keep your information ye                                                     | ar-after-uear                                                        |
| <ul> <li>✓ Use a single login across (</li> </ul>                            | all fairs                                                            |
| <ul> <li>Review current and histor</li> </ul>                                | ical entries in one place                                            |
| <ul> <li>Reuse your past entries w</li> </ul>                                | when making new entries                                              |
| <ul> <li>Check-in entries upon arri</li> </ul>                               | ival using the mobile app *                                          |
| <ul> <li>Get notifications on your it to show, last minute notice</li> </ul> | mobile device when its time<br>s, and when your entries are judged * |
| <ul> <li>View all your winnings and<br/>Room' on your mobile dev</li> </ul>  | d ribbons across all fairs from a virtual 'Awards<br>ice*            |
| <ul> <li>Optionally share your 'Aw<br/>well as social media*</li> </ul>      | ards Room' with your ShoWorks Passport friends as                    |
| and it's free!                                                               | See a list of fairs that take ShoWorks Passport                      |
| G                                                                            | et Your Free Passport Today!                                         |
| or click here                                                                | if you already have a passport account                               |
| * requires dedicated app availa                                              | able winter                                                          |

By clicking on the "Get Your Free Passport Today" button, you will open the set up screen for Passport.

| Sho | oWorks Passport                                                                                                    | 🖀 Home > 🗮 List of Fairs > 💄 My Account |
|-----|----------------------------------------------------------------------------------------------------|-----------------------------------------|
|     | Your Passport Account                                                                                                    |                                         |
|     | Login:<br>ShoWorks Passport is a way of creating one exhibitor account to keep year-after-year and use across all fairs and shows that use ShoWorks. | ж                                       |
|     | Passport User Name<br>(or e-mail)<br>I don't yet have a ShoWorks Passport but want to create one I already have a ShoWorks Passport                  |                                         |
|     | Continue 🔶                                                                                                    |                                         |

Enter a Passport user name or email address and select the "I don't have ShoWorks Passport but want to create one" option.

### This screen will pop up

| ShoWorks Passport                                                                                             |                                                             |             | 🚜 Home 🗧 List of Fairs > 🤷 My Account |
|----------------------------------------------------------------------------------------------------|-------------------------------------------------------------|-------------|---------------------------------------|
| Your Passport Account                                                                                         |                                                             |             |                                       |
| Registration Information:<br>Complexe the following registration and click the Continue button at the bottom. |                                                             |             | ×                                     |
| Username                                                                                                    | Scrappy Mae                                                 |             |                                       |
| Password 🗰                                                                                                    |                                                             |             |                                       |
| Re-type Password 🗰                                                                                            |                                                             |             |                                       |
| First Name 🗰                                                                                                  | Scrappy Mae                                                 |             |                                       |
| Last Name 🍁                                                                                                   | Quattlebaum                                                 |             |                                       |
| Pay premiums to                                                                                               | (leave blank if same)                                       |             |                                       |
| Address                                                                                                    | 32115 Clay Gully Road                                       |             |                                       |
| Address2                                                                                                    |                                                             |             |                                       |
| City                                                                                                    | Myakka City                                                 |             |                                       |
| State/Prov                                                                                                    | FL                                                          |             |                                       |
| Postal Code                                                                                                   | 34251                                                       |             |                                       |
| County                                                                                                    | Manatee                                                     |             |                                       |
| Country                                                                                                    | United States                                               |             |                                       |
| Phone Number                                                                                                  | <b>(</b> 941) 915-2096                                      |             |                                       |
| e-mail 🗰                                                                                                    | valerieqb@msn.com                                           |             |                                       |
| Re-type e-mall 🗰                                                                                              | valerieqb@msn.com                                           |             |                                       |
| Date of Birth                                                                                                 | 03/25/2013                                                  |             |                                       |
| Grade                                                                                                    | 3                                                           |             |                                       |
| Notify me with e-mail                                                                                         | VIS 0 Receive important notifications va email              |             |                                       |
| Send me marketing e-mails                                                                                     | Receive emails that match your interests from third parties |             |                                       |
|                                                                                                    | Contin                                                      | <b>*</b> au |                                       |

Fill in your information, as you would from the Manatee County Fair online entry screen, and press continue. The program will ask you to confirm all of your information and press continue.

Once you have confirmed your information, you will have this screen

| oWorks Passport                                                                                                    |                                                               |                                         | 🖀 Home > 🗮 List of Fairs > 🏯 My Account |  |
|----------------------------------------------------------------------------------------------------|---------------------------------------------------------------|-----------------------------------------|-----------------------------------------|--|
| Your Passport Account                                                                                                    |                                                               |                                         |                                         |  |
| Personal Information                                                                                                    |                                                               |                                         |                                         |  |
| Welcome Scrappy Mae Quattlebaum (Scrappy Mae)<br>23115 Group Stadt<br>Manate Stats<br>Manate Stats<br>Octool Stats<br>GRU (915 2005<br>Stats)<br>Scrapp Stats<br>Activity                                                                                                    |                                                               | Syn av di Amport<br>En info<br>Check in |                                         |  |
| Averbar Snor: O Latt Sociated Use Strate Sociated In Enthries Enthries                                                                                                    | 7/29/2022 10:06:18 PM<br>7/29/2022 10:06:18 PM<br>Unavailable |                                         |                                         |  |
| No ercrise have been daimed by you. To daim past entries in any fair that you have participated in, either click the button Claim Entries above, or simply login to a fair's Shollovis online encrise (# active) while logged in with your Passport account.<br>Click have to see a list of all fairs that are compatible with Shollovis Respont including links to those fairs that are actively taking logins. |                                                               |                                         |                                         |  |

From here you can find the Manatee County Fair online entry site or you can log out and enter the Manatee County Fair entry site from our county website as you would usually access.

You would then select the Passport account when prompted at the beginning of the session, from the welcome screen.

Our fair (as would other fairs) requires more information that is required in the set-up of the passport account (example would be our Ethics Certification number). As a Passport member, when you add information as you

register and enter entries into our fair, the information is saved in your Passport account. Your entries are also saved and can be recalled when registering for other fairs using the Passport system. The Passport also has a notification system the fair may use to alert of show times and call classes as a secondary means of communication. The Passport system may also be updated of show results, awarding virtual "badges" and "ribbons" on the phone app.

The phone app is available on the app store and Google play.

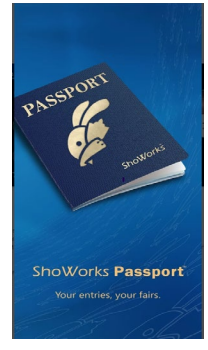

Thank you for your interest in the ShoWorks Passport. If you have any questions, please contact <u>vquattlebaum@manateecountyfair.com</u>

# QUICK QR ACCESS

Florida State Fair Ethics

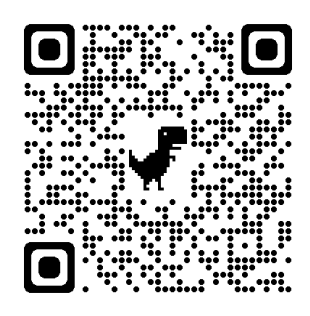

Manatee Fair Online Entry

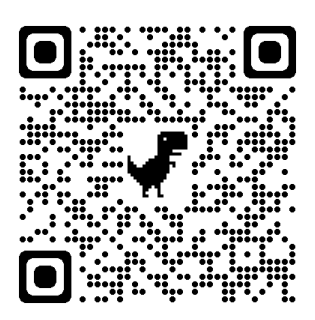

ShoWorks Passport

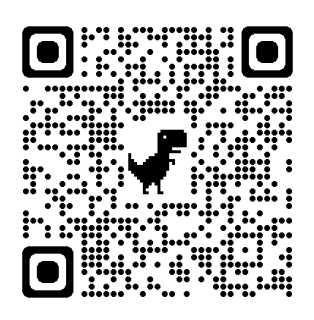